# Q 設計モードの単線のエルボを掃除口付きにしたい

## A1 作図時にコンテキストメニューで変更します

## A2 作図後にエルボを選択してコンテキストメニューで変更します

[設計モード]で、単線のエルボを掃除口付きの記号に変更できます。

掃除口付きの記号は用途が汚水・雑排水・ドレン(空調)・ドレン(消火)で、掃除口を持つ材料がレイヤーに割り当てられて いる場合に変更できます。

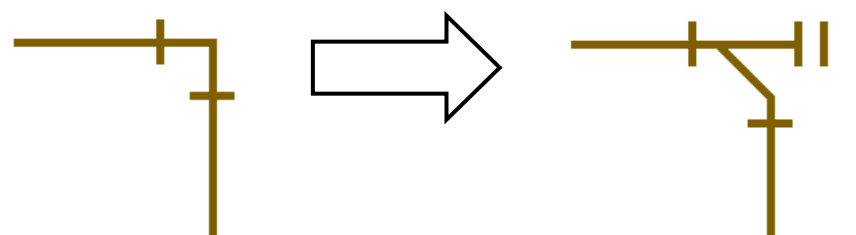

▼A1 作図時にコンテキストメニューで変更します

1 作図時にエルボを変更する場合は、エルボが表示されたところで、右クリックのコンテキストメニューを開きます。 [継手の変更]で掃除口付きの記号を選択します。

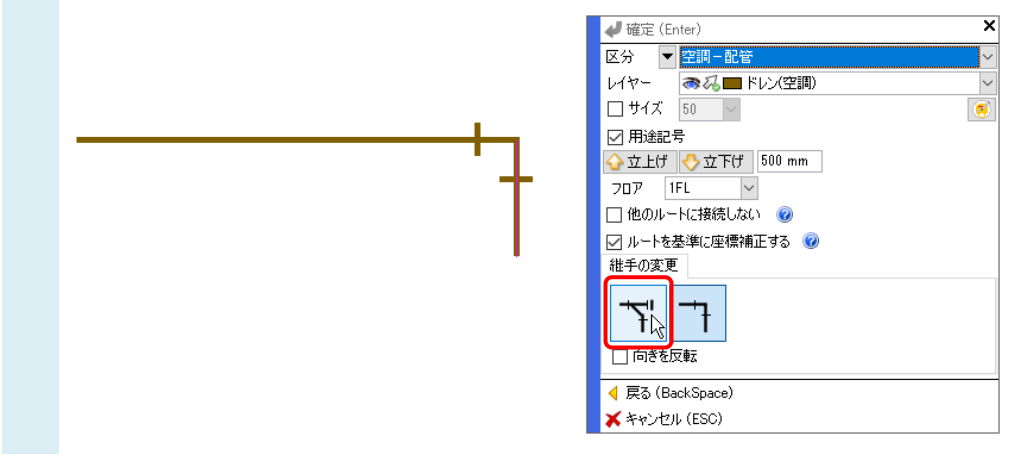

#### ●補足説明

[施工モード]の場合も、コンテキストメニューの[継手の変更]で掃除口付きのエルボを選択し作図ができます。 操作方法は、FAQ「<u>継手タイプを変更するには</u>」を参照してください。 エルボが掃除口付きの記号で作図できます。

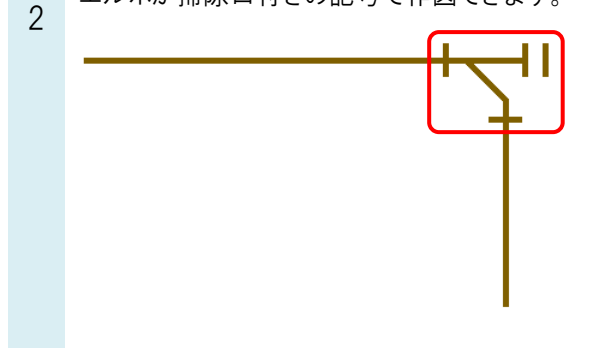

●補足説明

掃除口付きの記号に変更するとレイヤーごとに記憶するため、同じレイヤーで作図する場合は次回以降も掃除口付き の記号が表示されます。

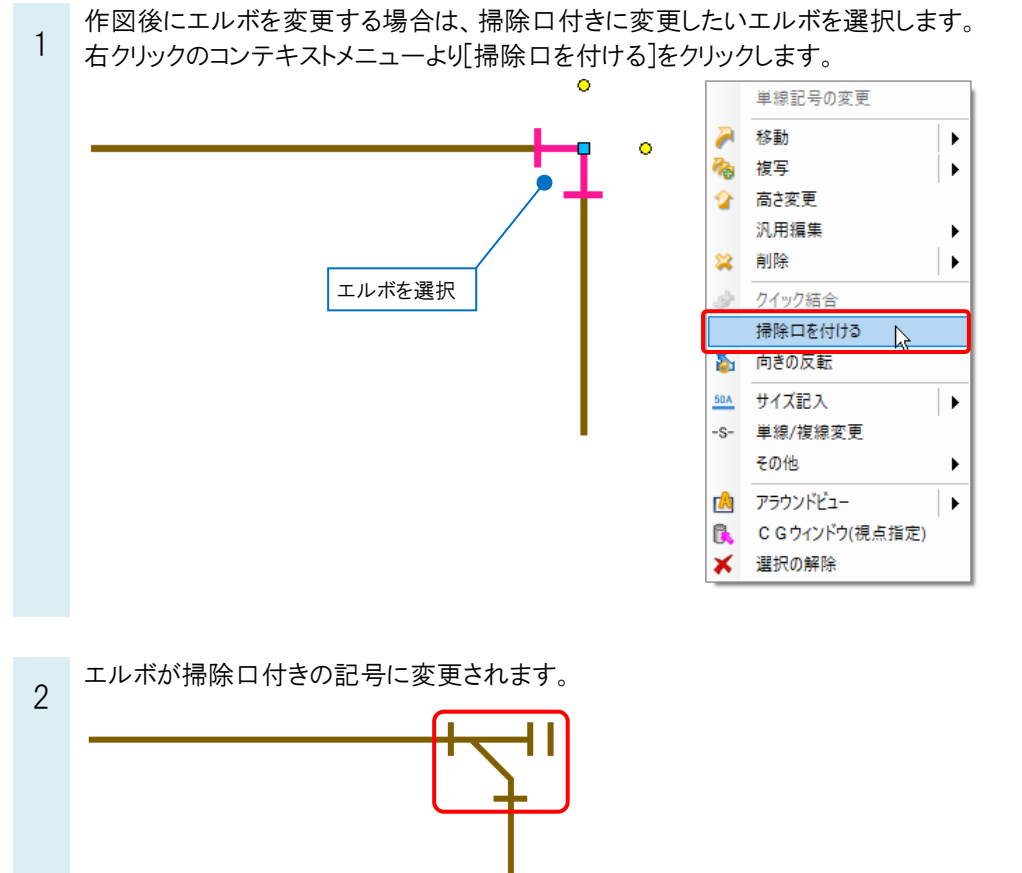

### ▼A2 作図後にエルボを選択してコンテキストメニューで変更します

### ●補足説明

掃除口付きの記号をエルボに変更する場合は、コンテキストメニューより「掃除口を消す」をクリックします。

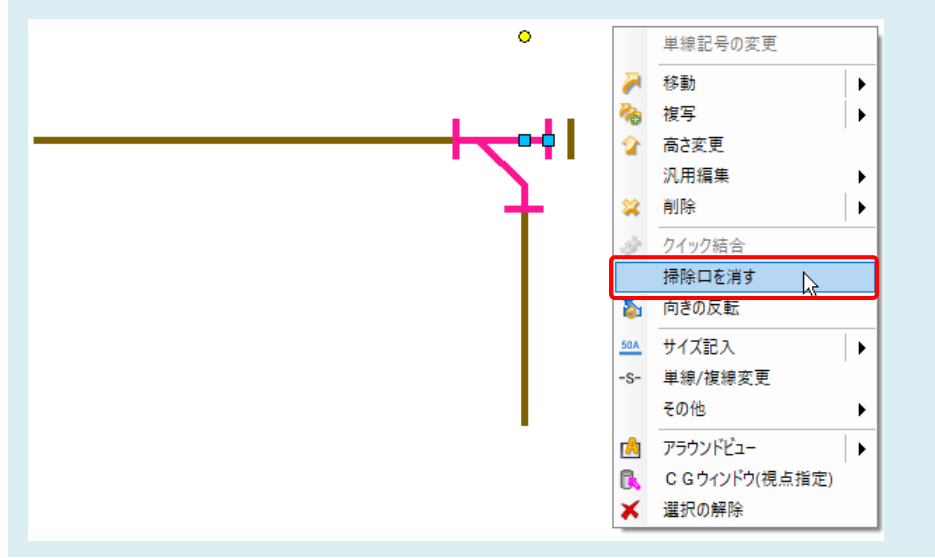